107年7月1日至107年12月31日間退休教職員之節省經費調查表 路徑

Step1: 登入人事法規測驗系統(網址為: <u>https://personnel.moe.gov.tw</u>) (備註:如原無該系統使用權限者,請先進行註冊)

| 🐼 教育部                                         | 公布欄 | 問卷・ | 註冊 | 登入 |
|-----------------------------------------------|-----|-----|----|----|
| 人事法規測驗系統                                      |     |     |    |    |
| 首頁/                                           |     |     |    |    |
| 最新消息                                          |     |     |    |    |
| 2018-10-09 (107-10-11)人事法規則驗鹽庫修正部分麵目,請自行下載参考, |     |     |    |    |
|                                               |     |     |    |    |

## Step2:輸入「帳號」、「密碼」、「驗證碼」後登入

| 🙆 教育  | 部     |          | 公布欄  | 問卷→ | 註冊 | 登入 |
|-------|-------|----------|------|-----|----|----|
|       |       | 人事法規測驗系統 |      |     |    |    |
| 首頁/登入 |       |          |      |     |    |    |
|       |       |          |      |     |    |    |
|       | 95. 线 |          |      |     |    |    |
|       | 空 苟   |          |      |     |    |    |
|       | 驗證 碼  |          | 6778 |     |    |    |
|       |       | 意入意記室碼   |      |     |    |    |

Step3:至「問卷」/「填寫問卷」/選擇「107年7月1日至107年12月31日間退休教 職員之節省經費調查表」,並執行填寫(按:如填寫完成後需修改資料者,請至「修改」填 寫)

|               |              | L           |           |      |       |      | 登,   | 入者:  |
|---------------|--------------|-------------|-----------|------|-------|------|------|------|
|               |              | 1           | 臺藏查詢條件設定」 |      |       |      |      |      |
|               | •            | 相等(=)       | •         | 請先挑劾 | 異查詞項目 |      | ×    |      |
| _ 查詢 _ 清除     |              |             |           |      |       |      |      |      |
|               |              |             |           |      |       |      |      |      |
| 填寫修改          |              |             |           |      |       |      |      |      |
| 3.            | 問卷名稱         |             | 起始日期▲     | 起始時間 | 結束日期  | 結束時間 | 是否具名 | 限填一筆 |
| 1 107年7月1日至10 | 07年12月31日間退休 | 軟戰員之節省經費調查等 | a):       |      |       |      | 是    | 函    |
| - CONTRACTOR  |              |             |           |      |       |      | ~=   | П    |
|               |              |             |           |      |       |      |      |      |
|               |              |             |           |      |       |      |      |      |
|               |              |             |           |      |       |      |      |      |
|               |              |             |           |      |       |      |      |      |
|               |              |             |           |      |       |      |      |      |

## Step4:進入調查表填寫,完成後點選「送出」

| 公布欄 測職→ 問巻→                                | 登出  |
|--------------------------------------------|-----|
| 人事法規測驗系統                                   |     |
|                                            | 登入者 |
| 107年7月1日至107年12月3日日間退<br>休教職員之節省經費調查表   ** |     |
|                                            |     |

Step5:完成調查表填寫後,至「問卷」/「已填問卷」/選擇「107年7月1日至107年 12月31日間退休教職員之節省經費調查表」,並執行列印

| 🐼 教育部 🛛 🖓 🚓                       | 登出               | •問卷-         |
|-----------------------------------|------------------|--------------|
| 首頁/已填問卷                           | 登入者:             | 填高同卷<br>已時間後 |
|                                   |                  | 隱藏靈鉤條件設定▲    |
| 詩壇墳查鉤項目 * 相等(=)                   | ×                | • 請先挑選查約項目   |
| · 古前 / 清除                         |                  |              |
| 4                                 |                  |              |
| 查看 FJED                           |                  |              |
|                                   | 填寫時間             | 問卷名稱         |
| 3.<br>107年7月1日至107年12月31日間退休教職員之書 | 2018-10-24 11:22 | 重表           |
| 2 107年7月1日至107年12月31日間退休教職員之意     | 2018-10-24 11:21 | 登表           |
|                                   |                  |              |
|                                   |                  |              |
|                                   |                  |              |
|                                   |                  | 頁 總計 2 準     |

Step6:列印填寫結果後請人事主管於空白處核章(各筆資料皆需列印),掃描成 pdf 檔,並 以電子郵件傳復至 yuching@mail.moe.gov.tw 電子信箱